# nomilinea

## FINIQUITOS/LIQUIDACIONES MANUAL

Ingresa al menú
"Cálculos" y elige la opción
"Calcular Finiquito".

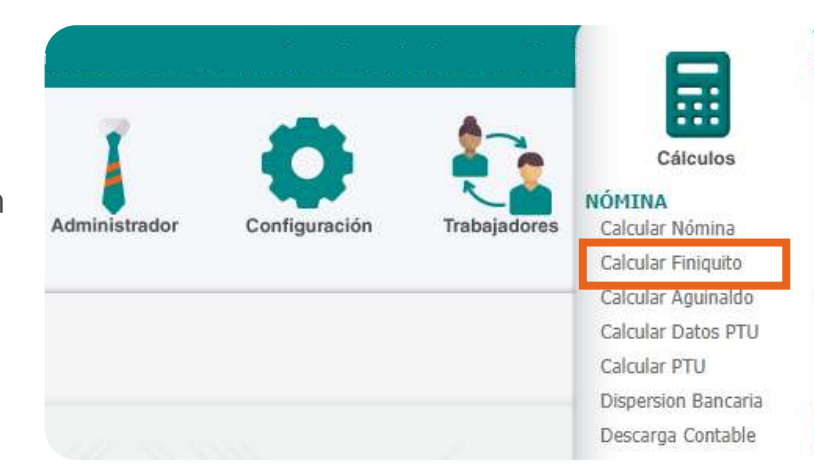

 Selecciona el Registro patronal, Nómina a calcular y revisa que el periodo a procesar sea el correcto de acuerdo a la baja del trabajador. El sistema muestra todos los trabajadores que están vigentes actualmente y los trabajadores que están dados de baja y que no se les ha calculado un finiquito. Selecciona al trabajador y presiona "Pre-finiquito".

| Aquí rei<br>concluir | Ilo de Finiquito/Liquidación<br>alizas el Cálculo de Finiquito de uno o varios I<br>el Finiquito. | rabajadores y puedes  | previsualizar la informac | ción antes de |
|----------------------|---------------------------------------------------------------------------------------------------|-----------------------|---------------------------|---------------|
| elecciona el Re      | egistro Patronal del cual deseas realizar el (                                                    | Cálculo de Finiquito. |                           |               |
| Registro patronal    |                                                                                                   |                       | Año                       |               |
|                      |                                                                                                   | ~                     | 2019                      | ~             |
| lómina a Calcular    |                                                                                                   |                       | Periodo a proces          | ar            |
| DUINCENAL            |                                                                                                   | ~                     | 16/06/2019 al 30/06/2019  |               |
| Número de tr         | abajadores vigentes: 1                                                                            | Bus                   | car Trabajadores          |               |
|                      | Número de Seguridad Social (NSS):<br>Registro Patronal:                                           |                       |                           |               |

2

Manual Finiquitos y Liquidaciones

### FINIQUITOS/LIQUIDACIONES MANUAL

Ingresa la fecha y el motivo de baja, si vas a otorgar prima de antigüedad, 20 días por año o 90 días. Selecciona la casilla que corresponda a la indemnización que vas a agregar, de lo contrario sólo presiona **"Baja".**  Agrega las Incidencias, beneficios o descuentos que deseas considerar para el cálculo.

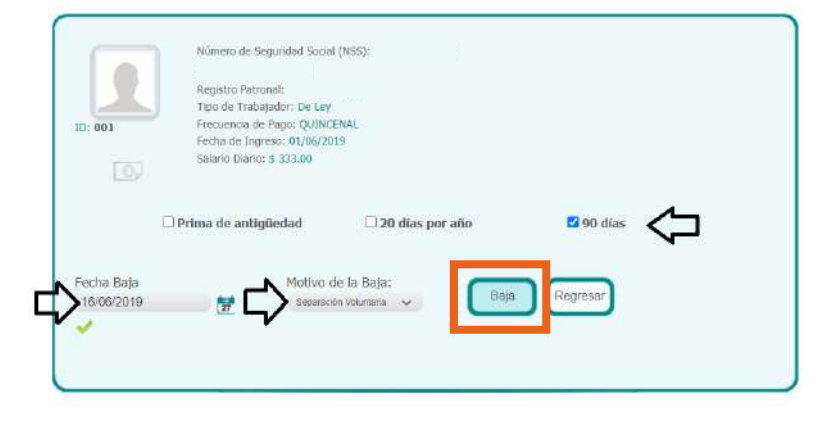

Aparecerá el siguiente aviso,dar clic en "Aceptar".

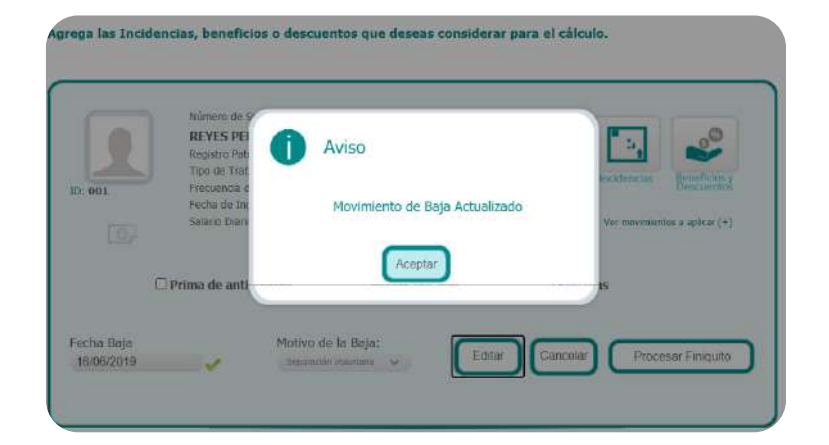

## nomilinea

# nomilinea

## FINIQUITOS/LIQUIDACIONES MANUAL

5. Nuevamente da clic en **"Pre-Finiquito".** 

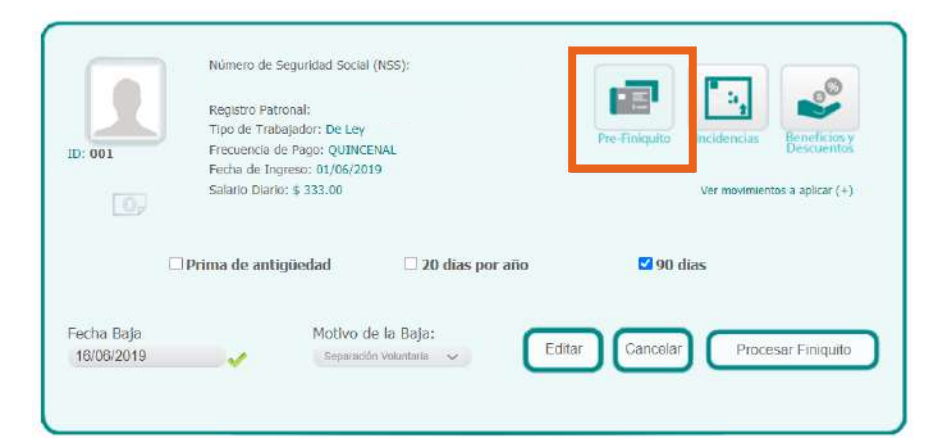

Agrega las Incidencias, beneficios o descuentos que deseas considerar para el cálculo.

Se mostrará el desglose del finiquito, si estás de acuerdo con el pago, da clic en **"Procesar Finiquito"**. Si sólo fue una consulta, da clic en **"Cancelar"**. También podrás **"Imprimir la propuesta" o "Editar el finiquito"**, si así lo deseas.

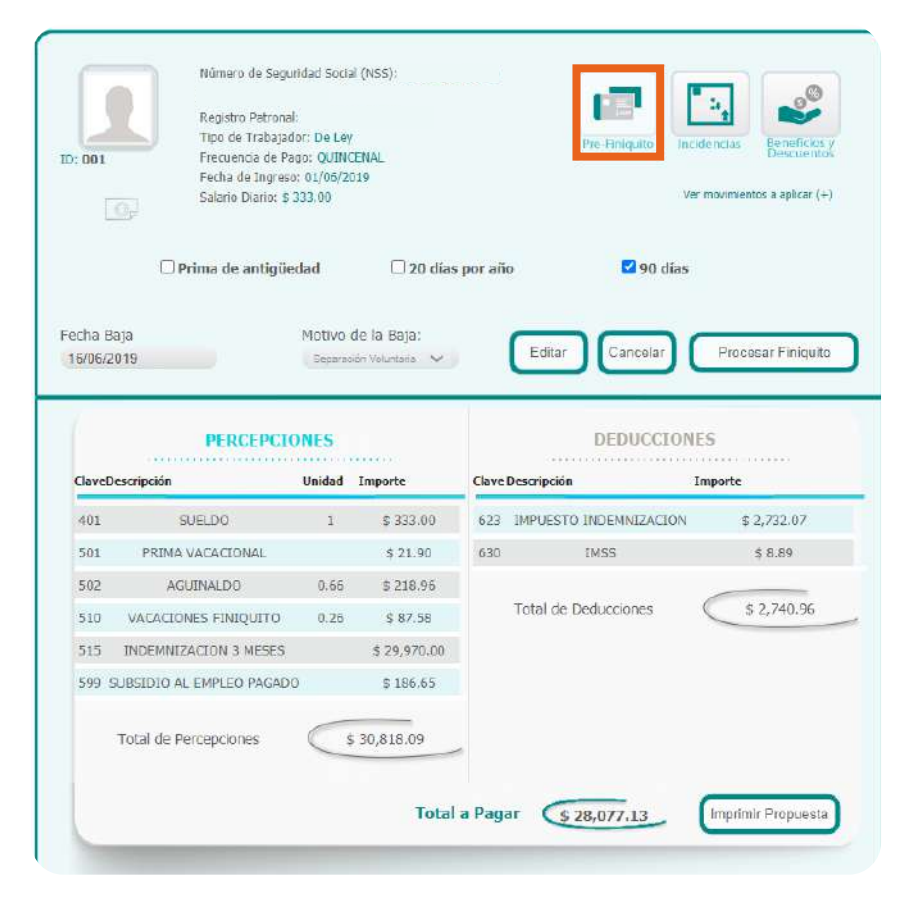

4

#### AGUINALDO

580

### Para timbrar el finiquito, ingresa al menú de "Consultas", y selecciona "Nóminas Cerradas".

Manual Finiquitos y Liquidaciones

Recuerda que, desde el 1 de agosto de 2019, las gratificaciones por separación como son Prima de antigüedad, 20 días por año o 90 días, se separan del finiquito con las prestaciones mínimas de Ley. Por lo tanto, se deben timbrar dos recibos, uno como "Finiquito" y otro como "Liquidación".

## **FINIQUITOS/LIQUIDACIONES** MANUAL

Una vez que estés de acuerdo con el cálculo del finiquito, dar clic en "Procesar Finiquito". Se mostrará el desglose final de los datos del trabajador, periodo en el cual se estará pagando el finiquito y las percepciones y deducciones calculadas. Para concluir da clic en "Cerrar Finiquito".

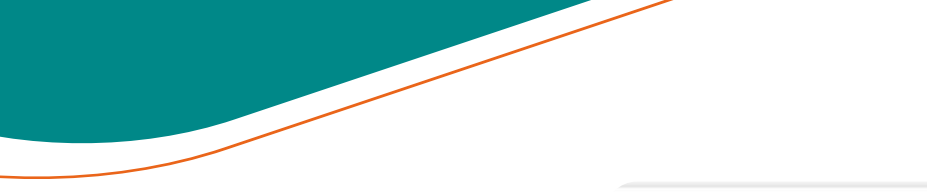

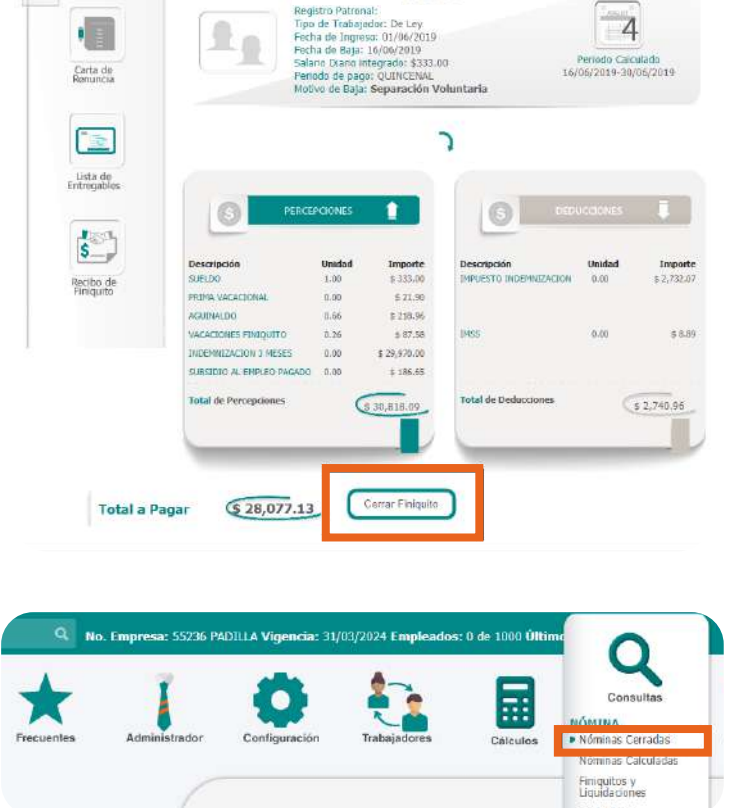

# nomilinea

# nomilinea

Finlouitu

~

~

## FINIQUITOS/LIQUIDACIONES MANUAL

10.

Para timbrar el **"Finiquito",** ingresa al menú de **"Consultas"** y selecciona la opción de **"Nóminas Cerradas",** tipo de nómina **"Finiquito".** Se encontrará el periodo del finiquito, sólo debes seleccionar **"Ver opciones"** y dar clic en el botón **"Timbrar Nómina".** 

| Registro patron                                                                 | al                            |                     |  |
|---------------------------------------------------------------------------------|-------------------------------|---------------------|--|
|                                                                                 |                               |                     |  |
| Nómina a Calcul                                                                 | ar                            |                     |  |
| GUINCENAL                                                                       |                               |                     |  |
| gan<br>Tumbra                                                                   | Ø                             |                     |  |
| p,<br>16/06/2                                                                   | eriodo 12<br>019 al 30/06/201 | 19                  |  |
| To                                                                              | tal a Pagar                   |                     |  |
|                                                                                 | 839.20                        |                     |  |
| ()<br>()<br>()<br>()<br>()<br>()<br>()<br>()<br>()<br>()<br>()<br>()<br>()<br>( | Ver Resumen<br>auftar Opdomes |                     |  |
| NET Resilion                                                                    | 2.<br>Timbrar<br>Homina       | Envor a oriedinera. |  |
|                                                                                 | 6                             |                     |  |

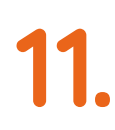

Para timbrar la **"Liquidación",** ingresa al menú de **"Consultas"** y selecciona la opción de **"Nóminas Cerradas",** tipo de nómina **"Liquidaciones".** Se encontrará el periodo del finiquito, sólo debes seleccionar **"Ver opciones"** y dar clic en el botón **"Timbrar Nómina".** 

| Registro patronal          |            | Año           |
|----------------------------|------------|---------------|
| A1212317167.3PR SC         | ~          | 2019          |
| Nómina a Calcular          |            | Tipo de Nómin |
| DURCENN.                   | <b>v</b> . | Liguidaciones |
|                            |            |               |
|                            |            | 22            |
|                            |            |               |
| ( Tanta a                  |            |               |
|                            |            |               |
| Periodo 12                 |            |               |
| 16/06/2019 al 30/06/2019   |            |               |
|                            |            |               |
| Total a Pagar              |            |               |
| \$27,237.93                |            |               |
|                            |            |               |
| C Ver Resumen              |            |               |
| Constan Opciones           |            |               |
| 2                          |            |               |
|                            |            |               |
| the Envior a               |            |               |
| Recibos Nomina contoine (* |            |               |
|                            |            |               |
|                            |            |               |
| Abrir                      |            |               |
|                            |            |               |

Nota importante: Si deseas hacer cambios y ya cerraste el finiquito, para poder recalcular, debes abrir la nómina de Finiquito y la nómina de Liquidaciones para que el cálculo sea correcto.